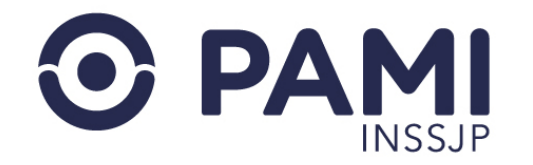

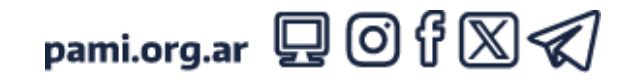

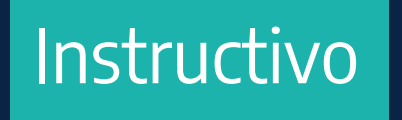

## SOLICITUD DE INSUMOS DE OSTOMÍA

Sistema de Orden Médica Electrónica

• Usuario: Prestador

• Publicación: 10/12/2024 - Versión: 1.0

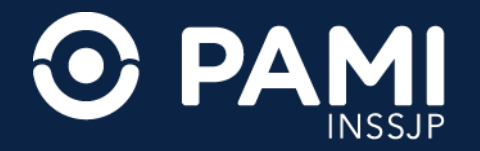

## INTRODUCCIÓN

A través del sistema OME, los médicos de cabecera o especialistas pueden realizar la **prescripción de las prácticas y** estudios complementarios que integran su menú prestacional, como también, generar las órdenes médicas electrónicas y la solicitud de insumos de ostomía.

La sistematización de las solicitudes de los insumos otorga agilidad y simplificación de los trámites, los cuales ya no requieren la presencia de las personas afiliadas en las dependencias del Instituto para su iniciación, permite una mayor transparencia en la gestión interna de la solicitud, despapeliza el trámite y reduce los tiempos de respuesta, mejorando la calidad de atención a las personas afiliadas.

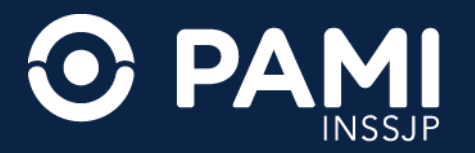

#### **PASOS PARA GENERAR LA OME**

Para comenzar ingrese al Sistema de Orden Médica Electrónica presionando la opción OME.

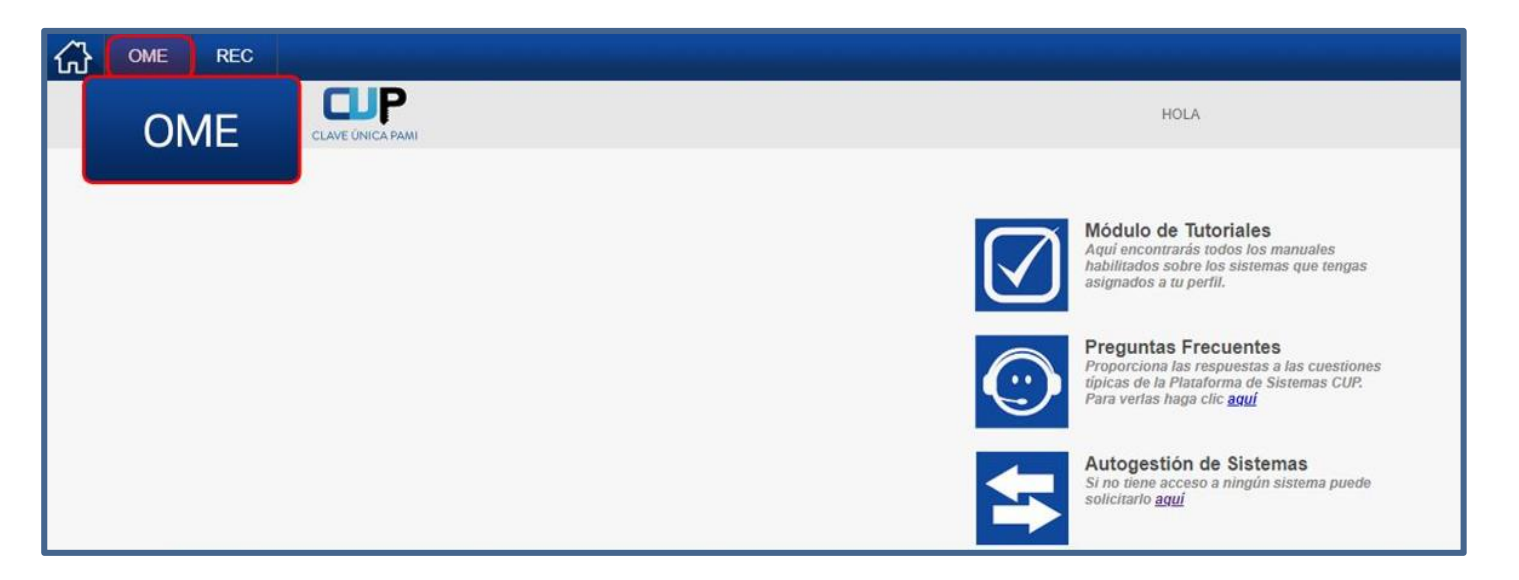

Para generar una OME deberá realizar los siguientes pasos:

PASO 1: Identificación de la afiliada o del afiliado.PASO 2: Identificación de la afiliada o del afiliado.PASO 3: Prescripción de la prestación.

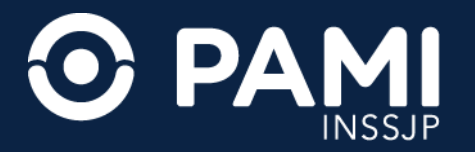

#### **PASOS PARA GENERAR LA OME**

Opcionalmente podrá incorporar indicaciones para la persona afiliada.

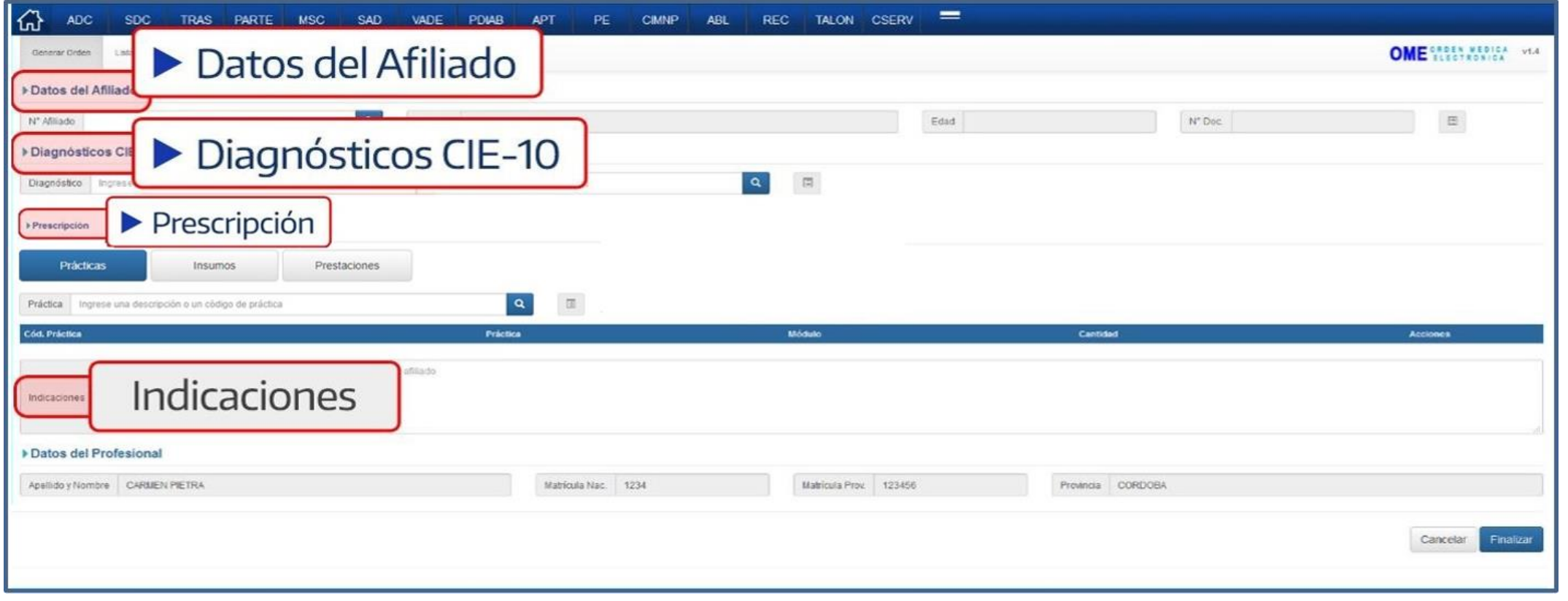

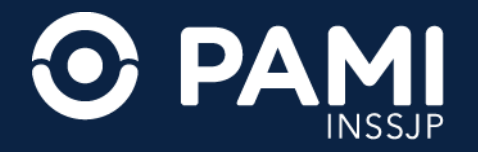

#### **IDENTIFICACIÓN DE LA PERSONA AFILIADA**

En primer lugar, deberá identificar a la persona afiliada. Para ello, complete el **Número de Afiliación** y haga clic en el botón

| ADC SDC TRAS                     | S PARTE MSC SAD VADE                              | PDIAB APT PE CIMNP / | abl rec talon cserv 💳 |                   |                     |
|----------------------------------|---------------------------------------------------|----------------------|-----------------------|-------------------|---------------------|
| Generar Orden Lastado de Ordenes |                                                   |                      |                       |                   | OME DESCRIBUTER VIA |
| ▶Datos del Afiliado              |                                                   |                      |                       |                   |                     |
| N* Atiliado 15024648140000       | Q. Nombre                                         |                      | Edad                  | N" Doc            | 13                  |
| ▶ Diagnósticos CIE-10            |                                                   |                      |                       |                   |                     |
| Diagnóstico Ingrese una descr    | Nº Afiliado                                       | 15024648             | 140000                | ス                 |                     |
| ▶ Prescripción                   |                                                   |                      |                       |                   |                     |
| Prácticas                        | Insumos Prest                                     | aciones              |                       |                   |                     |
| Práctica Inorese una descri      | lipción o un código de práctica                   |                      |                       |                   |                     |
| Cód. Práctica                    | peon e un courge de proceso                       | Práctica             | Midulo                | Cantidad          | Acciones            |
| Detaile las indicaciones         | médicas que considere necesarias para el atiliado |                      |                       |                   |                     |
| Indicaciones                     |                                                   |                      |                       |                   |                     |
| Datos del Profesional            |                                                   |                      |                       |                   |                     |
| Apellido y Nombre CARMEN PIETRA  |                                                   | Matrícula Nac. 1234  | Matricula Prov 123456 | Provincia CORDOBA |                     |
|                                  |                                                   |                      |                       |                   |                     |
|                                  |                                                   |                      |                       |                   | Cancelar Finalizar  |

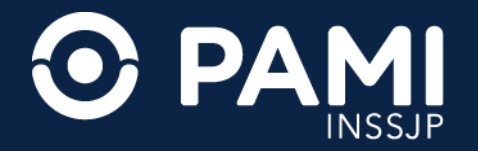

## SELECCIÓN DEL DIAGNÓSTICO

En segundo lugar, debe ingresar el o los diagnósticos correspondientes (hasta dos diagnósticos por OME).

En el campo **Diagnóstico** ingrese la descripción del diagnóstico que ha motivado la prescripción del o los insumos. Inmediatamente el sistema desplegará el listado de diagnósticos del nomenclador CIE 10 que coincidan con el dato ingresado.

| Datos del                    | Afiliado                                                                                                    |                                                              |                 |
|------------------------------|----------------------------------------------------------------------------------------------------|--------------------------------------------------------------|-----------------|
| N* Afiliado                  | 15024648140000 Q                                                                                                    | Nombre MOYANO HAYDEE ELVA                                    |                 |
| Diagnósti                    | cos CIE-10                                                                                                    |                                                              |                 |
| Diagnóstico                  | ANEMIA                                                                                                    | Ingrese un código (min 3 caracteres)                         | ۹               |
| ▶ Prescripc                  | D538 - OTRAS ANEMIAS NUTRICIONALES ESPECIFICA<br>D539 - ANEMIA NUTRICIONAL, NO ESPECIFICADA                                                   | DAS 1                                                        |                 |
| Práct                        | D55 - ANEMIA DEBIDA A TRASTORNOS ENZIMATICOS<br>D550 - ANEMIA DEBIDA A DEFICIENCIA DE GLUCOSA-<br>D551 - ANEMIA DEBIDA A OTROS TRASTORNOS DEL | 6-FOSFATO DESHIDROGENASA [G6FD]<br>METABOLISMO DEL GLUTATION |                 |
| Práctica In<br>Cód. Práctica | D552 - <b>ANEMIA</b> DEBIDA A TRASTORNOS DE LAS ENZI<br>D553 - <b>ANEMIA</b> DEBIDA A TRASTORNOS DEL METABO                                   | MAS GLUCOLITICAS                                             | Q 🗾 🗹<br>Módulo |
|                              | D558 - OTRAS ANEMIAS DEBIDAS A TRASTORNOS EN<br>D559 - ANEMIA DEBIDA A TRASTORNOS ENZIMATICOS                                                 | IZIMATICOS<br>S, SIN OTRA ESPECIFICACION                     |                 |
| Indicaciones                 |                                                                                                    |                                                              |                 |

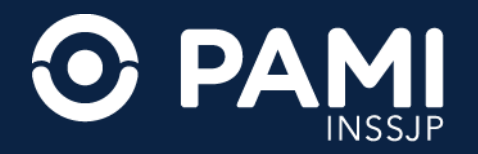

## PRESCRIPCIÓN DEL INSUMO

En tercer lugar, debe seleccionar el tipo de prescripción (Prácticas o Insumos) que motiva la realización de la orden médica electrónica.

Seleccione la pestaña **Insumos** del campo de Prescripción.

| G OME REC =                                                                                                    |                          |
|----------------------------------------------------------------------------------------------------|--------------------------|
| Generar Orden Listado de Ordenes                                                                                      | OME CROEN MEDICA         |
| TRANSCRIPCION No                                                                                                    |                          |
| ▶ Diagnósticos CIE-10                                                                                                 |                          |
| Diagnóstico         Ingrese una descripción (min 5 caracteres)         Ingrese un código (min 3 caracteres)         Q |                          |
| (C18) - TUMO<br>Prescripc Insumos                                                                                     |                          |
| Prácticas Insumos Prestaciones<br>Ostomía Fisiatria Pañales Oxígeno                                                   |                          |
| Datos de entre<br>Ostomía<br>Por favor revis                                                                          | n caso de ser necesaria. |
| Teléfono fijo         Cód. área         0         11         Número         43434343                                  |                          |

Para completar el formulario de solicitud de insumos de ostomía, haga clic en la pestaña **Ostomía**, donde deberá completar los apartados de Datos de Entrega y Formulario de la Solicitud.

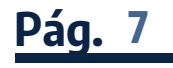

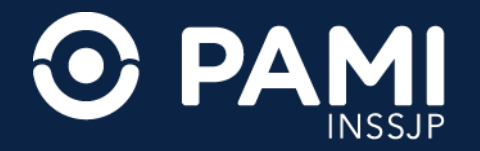

#### **DATOS DE ENTREGA**

En el apartado de **Datos de entrega** deberá ingresar los datos relacionados a los medios de contacto con la persona afiliada. Estos datos son de suma relevancia para garantizar la entrega del insumo o el contacto con la persona afiliada o familiar.

En caso de existir información de contacto (teléfono fijo, móvil o correo electrónico) registrada dentro del padrón de afiliación del INSSJP, dicha información se cargará de forma predeterminada en el formulario digital del insumo, pudiendo editarse para su actualización.

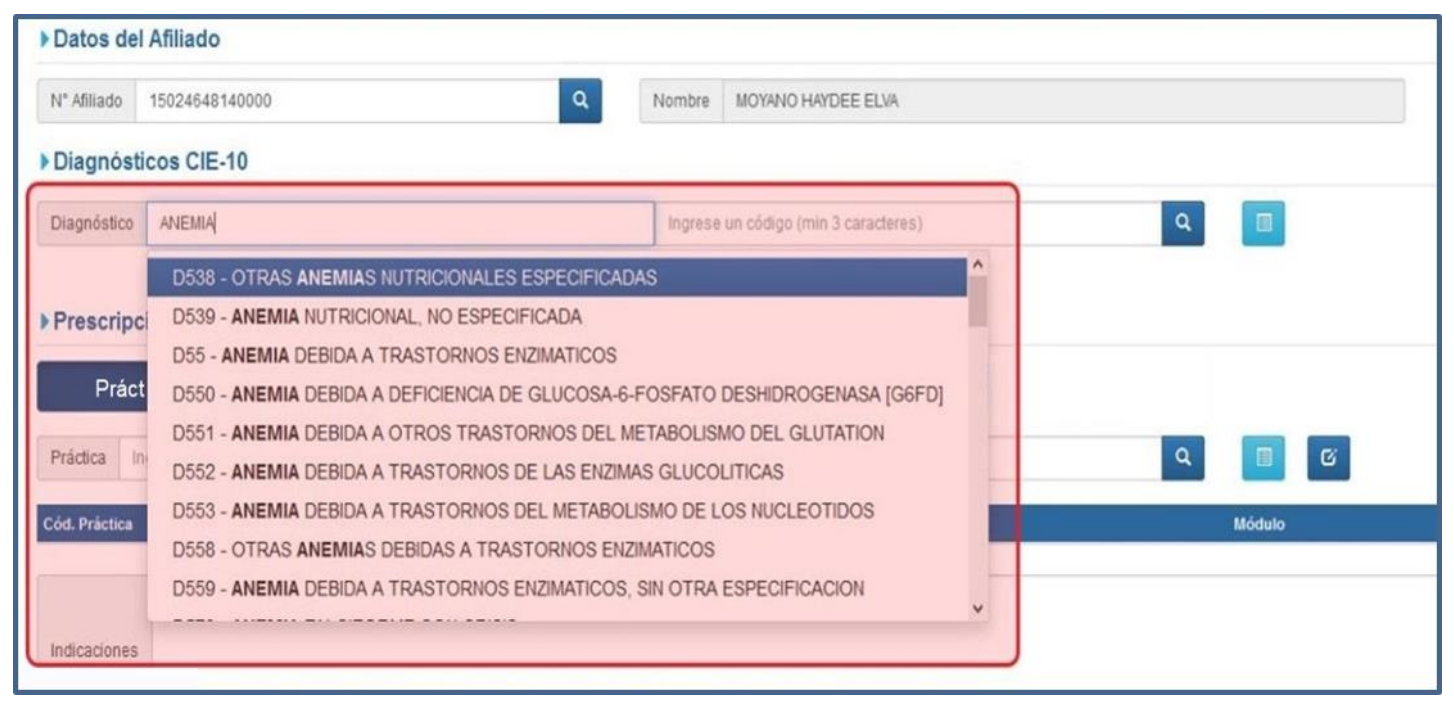

**IMPORTANTE**: se debe ingresar al menos un dato de contacto de la persona afiliada o familiar.

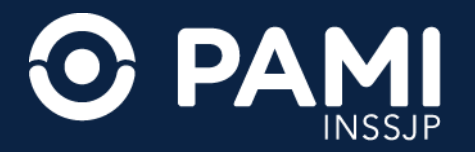

#### **DOMICILIO DE ENTREGA**

Deberá informar el domicilio de entrega. En caso de corresponderse el domicilio de entrega con el domicilio de la persona afiliada, haga clic en la opción **Sí**. De esta forma se tomarán los datos existentes en el padrón de afiliación, pudiendo editarse para la solicitud en curso.

| СЪ оме rec <b>=</b>                                                                           |                                                                                                |
|-----------------------------------------------------------------------------------------------|------------------------------------------------------------------------------------------------|
| Generar Orden Listado de Ordenes Panel de Aceptación Planel de prestaciones                   | OME PADEN MEDICA                                                                               |
| Datos de entrega                                                                              |                                                                                                |
| Por favor revise los datos de contacto/domicillo, ya que los mismos revisten importancia para | a garantizar la entrega del insumo y la comunicación con el afiliado en caso de ser necesaria. |
| Teléfono fijo Cód. área 0 11 Número 47485555                                                  |                                                                                                |
| Teléfono celular Cód. área                                                                    |                                                                                                |
| E-mail: minombre@gmail.com Domicilio del afiliado                                             | : 🔘 Si                                                                                         |
| Domicilio del afiliado:  Si                                                                   |                                                                                                |
| *Calle: LIMA                                                                                  | "Número: 3334                                                                                  |
| Piso/Dpto: 7 A                                                                                | *CP: 2480                                                                                      |
| *Provincia BUENOS AIRES                                                                       | *Departamento JUNIN                                                                            |
| *Localidad VILLA JUNIN                                                                        |                                                                                                |
| Formulario de Solicitud                                                                       |                                                                                                |
| *Peso afiliado (kg)                                                                           |                                                                                                |
| *Tipo de ostoma 💙                                                                             |                                                                                                |
| *Diámetro del ostoma (mm)                                                                     | *Intolerancia o alergia a algún insumo particular No.                                          |

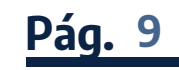

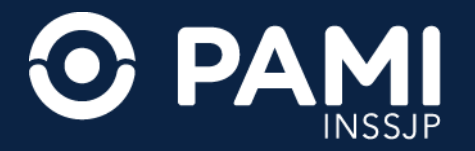

#### **DOMICILIO DE ENTREGA**

De no corresponderse el domicilio de entrega con el de la persona afiliada, haga clic en la opción **No** y cargue manualmente los datos correspondientes (calle, número, piso, código postal, provincia, departamento y localidad).

| REC OME =                                                                                                    |                                                             |
|----------------------------------------------------------------------------------------------------|-------------------------------------------------------------|
| Generar Orden Listado de Ordenes Panel de Aceptación Panel de prestaciones                                                     | OME PLECTRONICA                                             |
| Datos de entrega                                                                                                    |                                                             |
| Por favor revise los datos de contacto/domicilio, ya que los mismos revisten importancia para garantizar la entrega del insumo | y la comunicación con el afiliado en caso de ser necesaría. |
| Teléfono fijo Cód. área 0 xx Número 48653123                                                                                   |                                                             |
| Teléfono celular Cód. área 0 xx                                                                                                |                                                             |
| E-mail: minombre@gmail.com NO                                                                                                  |                                                             |
| Domicilio del afiliado: O Si O No                                                                                              |                                                             |
| *Calle: *Número:                                                                                                    |                                                             |
| Piso/Dpto: Ej: 58 *CP: Ej: 1158                                                                                                |                                                             |
| *Provincia                                                                                                    | ~                                                           |
| *Localidad Sin seleccionar                                                                                                    |                                                             |
| Formulario de Solicitud                                                                                                    |                                                             |
| *Peso afiliado (kg)                                                                                                    |                                                             |
| *Tipo de ostorna Transitorio 🗸                                                                                                 |                                                             |

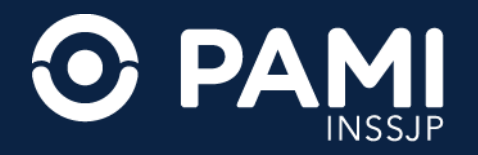

#### FORMULARIO DE SOLICITUD DE INSUMO DE OSTOMÍA

Dentro del Formulario de solicitud deberá incorporar toda la información de carácter médico correspondiente a la persona afiliada y al insumo a solicitar:

- Peso de la persona afiliada.
- Tipo de ostoma: definitivo o transitorio
- Diámetro del ostoma (expresado en milímetros).
- En caso de que la persona afiliada tenga intolerancia o alergia a algún insumo del grupo seleccionado, deberá indicar y especificar dicha condición.
- Insumo/s a solicitar.

| Generar Orden Listado de Ordenes Panel de Aceptación Panel de prestaciones |            |                                                   |          | OME PLECTRONI |
|----------------------------------------------------------------------------|------------|---------------------------------------------------|----------|---------------|
| *Calle: LIMA                                                               |            | "Número: 3334                                     |          |               |
| Piso/Dpto: 7 A                                                             |            | *CP: 2480                                         |          |               |
| *Provincia BUENOS AIRES                                                    | ~          | *Departamento JUNIN                               | ~        |               |
| *Localidad VILLA JUNIN                                                     | ~          |                                                   |          |               |
| Formulario de Solicitud                                                    |            |                                                   |          |               |
| *Peso afiliado (kg) 75                                                     |            |                                                   |          |               |
| *Tipo de ostoma Transitorio                                                | ~          |                                                   |          |               |
| *Diámetro del ostorna (mm) 1.5                                             |            | "Intolerancia o alergia a algún insumo particular | io 🗸     |               |
| Insumo Ingrese una descripción o un código de insumo                       |            |                                                   | ٩        |               |
| Solicitudes                                                                |            |                                                   |          |               |
| Cod. Insumo Insumo                                                         | Tipo de In | sumo                                              | Cantidad | Acciones      |
| Detalle las indicaciones médicas que considere necesarias para el afiliado | 5          |                                                   |          |               |
|                                                                            |            |                                                   |          |               |

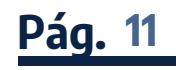

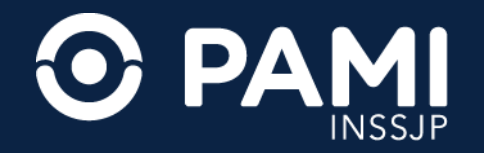

#### AGREGAR INSUMO DE OSTOMÍA A LA SOLICITUD

Para agregar el insumo deseado a la orden médica electrónica, y en consecuencia a la solicitud, podrá ingresar su nombre en el campo de insumo.

| REC         OME         Image: Content           Generar Orden         Listado de Ordenes         Panel de Aceptación         Panel de prestaciones           "LOCABIGAS"         AISUA SAUHA         V                                                                                                    | OME DROEN WEDICA           | Puede acceder al <b>buscador de insumos</b><br>haciendo clic en el botón <b>Q</b> |
|----------------------------------------------------------------------------------------------------|----------------------------|-----------------------------------------------------------------------------------|
| *Peso afiliado (kg) 75                                                                                                    |                            |                                                                                   |
| "Tipo de ostoma Transitorio "<br>"Diámetro del ostoma (mm) 1.5 Insumo bolsa                                                                                                    | ilgún insumo particular No |                                                                                   |
| Insumo         bolsa           Solicit         (290001) BOLSA COLOSTOMIA UNA PIEZA MAXI OPACA RECORTABLE 10-70 MM x 30 unidades           (290002) BOLSA COLOSTOMIA UNA PIEZA MAXI OPACA, PRECORTADA 40 MM x 30 unidades                                                                                                    | <u> </u>                   |                                                                                   |
| Cod. In<br>(290003) BOLSA COLOSTOMIA UNA¿ PIEZA MAXI OPACA¿ PRECORTADA 35 MM x 30 unidades<br>(290014) BOLSA ILEOSTOMIA ABIERTA UNA PIEZA TRANSPARENTE RECORTABLE 10-70 MM x 10 unidades<br>(290015) BOLSA ILEOSTOMIA ABIERTA UNA PIEZA OPACA RECORTABLE 10-70 MM x 10 unidades                                                     |                            |                                                                                   |
| (290016) BOLSA DE LEOSTOMIA ABIERIA DOS PIEZAS TRANSPARENTE PRECORIADA 40 MM x 10 (<br>(290026) BOLSA DE UROSTOMIA UNA PIEZA TRANSPARENTE RECORTABLE 12 - 55 MM x 10 unidade<br>Date (290027) BOLSA DE UROSTOMIA DOS PIEZAS PRECORTADA 40 MM x 10 unidades<br>(290028) BOLSA DE UROSTOMIA DOS PIEZAS PRECORTADA 60 MM x 10 unidades | es                         |                                                                                   |
| Apellic (290001) BOLSA COLOSTOMIA UNA PIEZA MAXI OPACA RECORTABLE 10-70 MM                                                                                                    | Cancelar Finalizar         |                                                                                   |
|                                                                                                    | Concerant Intellized       |                                                                                   |

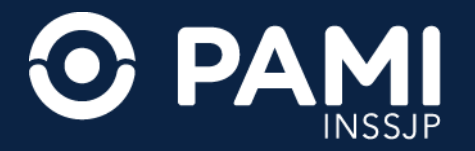

## **BUSCAR INSUMO DE OSTOMÍA**

Para agregar el insumo deseado a la orden médica electrónica, y en consecuencia a la solicitud, podrá ingresar su nombre en el campo de insumo.

| ☆ OME REC =                                   |                   |                                                                          |                |                 |
|-----------------------------------------------|-------------------|--------------------------------------------------------------------------|----------------|-----------------|
| Generar Orden Listado de Ordenes Panel d      | -                 |                                                                          | - >            | OME PROEN MEDIC |
| *Calle: LIMA                                  |                   | - 1 - 1                                                                  | 1              |                 |
| Piso/Opto: 7A AG                              | grupador          | Colostomía v                                                             | ~              |                 |
| *Provincia BUENOS AIRES                       |                   |                                                                          |                |                 |
| *Localidad VILLA JUNIN                        | Tipo de insumo Ag | rupador                                                                  | Insumo         | Puscar          |
| Formulario de Solicitud                       | OSTOMIA DI        | SCOS DE COLOSTOMIA CONVEXOS 60 MM x 5 unidades                           | 0              | Duscal          |
| Peso afiliado (ko) 75                         | OSTOMIA DIS       | SCO DE COLOSTOMIA 50 MM x 5 unidades                                     | 0              |                 |
| Too and a full                                | OSTOMIA DIS       | SCO DE COLOSTOMIA 40 MM x 5 unidades                                     | D              |                 |
| *Tipo de ostoma Transitorio                   | OSTOMIA DIS       | SCO DE COLOSTOMIA 80 MM x 5 unidades                                     |                |                 |
| "Diámetro del ostorna (mm) 1.5                | OSTOMA BO         | USA COLOSTOMIA UNA PIEZA MAXI OPACA PRECORTADA 30 MM x 30 unidades       | 0              |                 |
| Insumo Ingrese una descripción o un código de | OSTOMIA BO        | XSA COLOSTOMIA UNA PIEZA MAXI OPACA PRECORTADA 25 MM x 30 unidades       | D              |                 |
| Solicitudes                                   | OSTOMIA BO        | USA DE COLOSTOMA 1 PIEZA CONVEXA OPACA RECORTABLE 15-43 MM x 30 unidades |                |                 |
| Cod, Insumo                                   | OSTOMIA BO        | NSA COLOSTOMIA CERRADA DOS PIEZAS OPACA PRECORTADA 40 MM x 15 unidades   | 0              | Acciones        |
|                                               | OSTOMIA BO        | USA COLOSTOMIA CERRADA DOS PIEZAS OPACA PRECORTADA 50 MM x 15 unidades   |                |                 |
| Detalle las indicaciones médicas o            | OSTOMIA BO        | ILSA COLOSTOMIA CERRADA DOS PIEZAS OPACA PRECORTADA 60 MM x 15 unidades  | 0              | •               |
|                                               |                   |                                                                          | Agregar Cerrar |                 |
| Datos del Profesional                         |                   |                                                                          |                |                 |

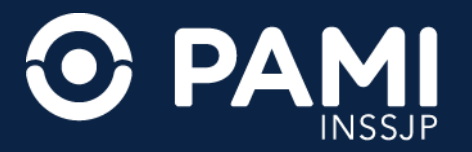

#### **SELECCIONAR INSUMO DE OSTOMÍA**

Para agregar los insumos a la solicitud, deberá seleccionar el o los insumos que correspondan, haciendo clic en el casillero correspondiente y luego haga clic en el botón **Agregar**.

| G OME REC =                                   |                |                                                                             |                |                  |
|-----------------------------------------------|----------------|-----------------------------------------------------------------------------|----------------|------------------|
| Generar Orden Listado de Ordenes Panel d      | Buscar Ine     | imos                                                                        | ×              | OME CADEN MEDICA |
| "Calle: LIMA                                  | Duscar mist    | 11105                                                                       |                |                  |
| Piso/Dpto. 7 A                                | Tipo de insumo | Ostomía 🗸 Agrupador Colostomía                                              | · Î            |                  |
| *Provincia BUENOS AIRES                       | Descripción    |                                                                             | Buscar         |                  |
| *Localidad VILLA JUNIN                        | Tipo de insumo | Agrupador                                                                   | Insumo         |                  |
| Formulario de Solicitud                       | OSTOMA         | DISCOS DE COLOSTOMIA CONVEXOS 60 MM x 5 unidades                            | O              |                  |
| *Peso afiliado (kg) 75                        | OSTOMIA        | DISCO DE COLOSTOMIA 50 MM x 5 unidades                                      | ۵              |                  |
|                                               | OSTOMA         | DISCO DE COLOSTOMIA 40 MM x 5 unidades                                      | •              |                  |
| *Tipo de ostoma Transitorio                   | OSTOMA         | DISCO DE COLOSTOMIA 60 MM × 5 unidades                                      | 0              |                  |
| *Diámetro del ostorna (mm) 1.5                | OSTOMIA        | BOLSA COLOSTOMIA UNA PIEZA MAXI OPACA PRECORTADA 30 MM x 30 unidades        | 0              |                  |
| Insumo Ingrese una descripción o un código de | OSTOMIA        | BOLSA COLOSTOMIA UNA PIEZA MAXI OPACA PRECORTADA 25 MM x 30 unidades        | D              |                  |
| Solicitudes                                   | OSTOMA         | BOLSA DE COLOSTOMIA 1 PIEZA CONVEXA OPACA RECORTABLE 15-43 MM x 30 unidades | D              |                  |
| Cod. Insumo                                   | OSTOMIA        | BOLSA COLOSTOMIA CERRADA DOS PIEZAS OPAÇA PRECORTADA 40 MM x 15 unidades    | 0              | Acciones         |
|                                               | OSTOMIA        | BOLSA COLOSTOMIA CERRADA DOS PIEZAS OPACA PRECORTADA 50 MM x 15 unidades    | 0              |                  |
| Detaile las indicaciones medicas q            | OSTOMIA        | BOLSA COLOSTOMIA CERRADA DOS PIEZAS OPACA PRECORTADA 60 MM × 15 unidades    |                |                  |
|                                               |                |                                                                             | Agregar Cerrar |                  |
| Datos del Profesional                         |                |                                                                             |                |                  |

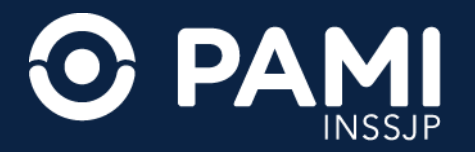

#### SOLICITUD CON INSUMO DE OSTOMÍA

Los insumos seleccionados se agregarán al formulario digital y compondrán la orden médica electrónica de la solicitud. En caso de requerir más unidades de los insumos seleccionados, modifique el campo **Cantidad** con las unidades deseadas.

| Generar Orden Listado de Oro  | denes Panel de Aceptación Panel de prestaciones |   |                                                   |      |          | OME CROEN MEDICA V4.0.3                                                                                                    |
|-------------------------------|-------------------------------------------------|---|---------------------------------------------------|------|----------|----------------------------------------------------------------------------------------------------|
|                               |                                                 |   |                                                   |      | 2<br>1   |                                                                                                    |
| *Provincia BUENOS AIRES       |                                                 | ~ | *Departamento JUNIN                               | `    | ·        |                                                                                                    |
| *Localidad VILLA JUNIN        |                                                 | ~ |                                                   |      |          |                                                                                                    |
| Formulario de Solicitud       |                                                 |   |                                                   |      |          |                                                                                                    |
| "Peso afiliado (kg) 75        |                                                 |   |                                                   |      |          |                                                                                                    |
| *Tipo de ostoma Transitorio   |                                                 | ~ |                                                   |      |          |                                                                                                    |
| *Diámetro del ostoma (mm) 1   | 5                                               |   | *Intolerancia o alergia a algún insumo particular | No   | ·        |                                                                                                    |
| Insumo Ingrese una descripcio | ón o un código de insumo                        |   |                                                   | ٩    |          |                                                                                                    |
| Solicitudes                   |                                                 |   |                                                   |      |          |                                                                                                    |
| Cod, Insumo                   | Insumo                                          |   | Tipo de In:                                       | sumo | Cantidad | Acciones                                                                                                    |
| 290011                        | DISCO DE COLOSTOMIA 50 MM × 5 unidades          |   | OSTOMIA                                           |      | 1        | 2010                                                                                                    |
| 290012                        | DISCO DE COLOSTOMIA 40 MM x 5 unidades          |   | OSTOMIA                                           |      | 1        | <ul> <li>Image: Second second sec</li></ul> |
|                               |                                                 |   |                                                   |      |          |                                                                                                    |

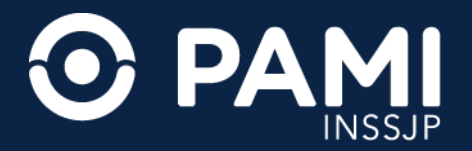

## **CARGA DE DOCUMENTACIÓN**

En alguno de los insumos solicitados, ya sea por el tipo de insumo o por la información ingresada en el formulario, deberá obligatoriamente incorporar documentación que respalde la solicitud del insumo. Para agregar documentación obligatoria o respaldatoria (previamente digitalizada) haga clic en el botón <a>[O]</a>

| ME REC                                                                 |                                          |                    |                |               |        |                        |
|------------------------------------------------------------------------|------------------------------------------|--------------------|----------------|---------------|--------|------------------------|
| Generar Orden Listado de Ordene *Intolerancia o alergia a algún insumo | Cargar Documentación                     |                    |                |               | ×      | OME BLECTRONICA V4.2.1 |
| Vive en: *En Residencia de adultos: O PA                               | Tipo Documentación                       |                    |                |               | ~      | ) Vive solo            |
| Insumo Ingrese una descripción o                                       | Seleccionar archivo                      | elec.              |                | Subir archivo |        |                        |
| Solicitudes                                                            | TIPO DOCUMENTACION                       | ARCHIVO            | FECHA CARGA    | ACCIONES      |        | $\bigcirc$             |
| Cod. Insumo 205005 PA¿L PARA                                           |                                          |                    |                | Aceptar       | Cerrar | Accion                 |
| Detaile las indicacion                                                 | es médicas que considere necesarias para | el afiliado        | _              |               |        |                        |
| Indicaciones                                                           |                                          |                    |                |               |        |                        |
|                                                                        |                                          |                    |                |               |        |                        |
| Datos del Profesional     Apallido y Nombre VELASOUEZE                 | PIVA                                     | Matricula Nac. 111 | Matricula Prov | Provincia     |        |                        |
| Apanoo y Romole VECKSUDEZ E                                            |                                          | manicula rras. III | maurcula PTOV. | - I OVINCIA   |        |                        |
|                                                                        |                                          |                    |                |               |        | Cancelar Finalizar     |

**IMPORTANTE:** si al momento de generar la OME existiese documentación obligatoria sin adjuntar, el sistema le indicará que hay documentación pendiente de carga, no pudiendo generarse la OME y la solicitud hasta tanto no se adjunten dichos documentos.

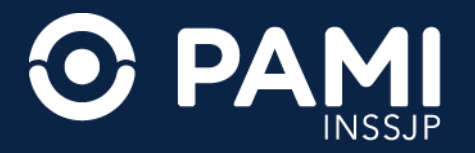

#### **GENERAR OME Y FORMULARIO DIGITAL**

Una vez que se completen los datos del formulario, como también tipo, cantidad y documentación del insumo deseado, haga clic en el botón **Finalizar** para generar la OME y su correspondiente formulario de solicitud.

| Generar Orden Lis   | atado de Ordenes Panel de Aceptación Panel de prestaciones           |                |                       |                              |      |           | OME ELECTRONICA VA.0 |
|---------------------|----------------------------------------------------------------------|----------------|-----------------------|------------------------------|------|-----------|----------------------|
| Peso afiliado (kg)  | 75                                                                   |                |                       |                              |      |           |                      |
| Tipo de ostoma Ti   | ransitorio                                                           | ~              |                       |                              |      |           |                      |
| Diámetro del ostoma | (mm) 1.5                                                             |                | *Intolerancia o alerg | ia a algún insumo particular | No   | ~         |                      |
| nsumo Ingrese un    | a descripción o un código de insumo                                  |                |                       |                              | Q    |           |                      |
| olicitudes          |                                                                      |                |                       |                              |      |           |                      |
| od. Insumo          | Insumo                                                               |                |                       | Tipo de In                   | sumo | Canlidad  | Acciones             |
| 0011                | DISCO DE COLOSTOMIA 50 MM x 5 unidades                               |                |                       | OSTOMIA                      |      | 1         |                      |
| 0012                | DISCO DE COLOSTOMIA 40 MM x 5 unidades                               |                |                       | OSTOMIA                      |      | 1         | 🖍 💿 💼                |
| Detail              | e las indicaciones médicas que considere necesarlas para el afiliado |                |                       |                              |      |           |                      |
| ndicaciones         |                                                                      |                |                       |                              |      |           |                      |
|                     |                                                                      |                |                       |                              |      |           |                      |
| Datos del Profe     | sional                                                               |                |                       |                              |      | ſ         |                      |
| Apellido y Nombre   | VELASQUEZ ERIKA Mat                                                  | ricula Nac. 11 | н                     | Matrícula Prov.              | P    | Provincia | Finalizar            |
|                     |                                                                      |                |                       |                              |      |           |                      |

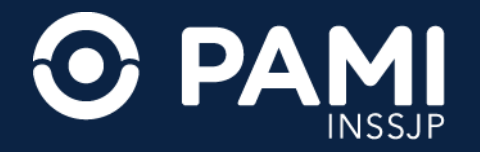

#### **GENERAR OME Y FORMULARIO DIGITAL**

Deberá confirmar la acción haciendo clic en **Confirmar**.

| G REC OME =                                                      |                                                                                               |                       |
|------------------------------------------------------------------|-----------------------------------------------------------------------------------------------|-----------------------|
| Generar Olden Listado de Ordenes Panel de Aceptación Panel de pr | Generar orden ×                                                                               | OME CROEN WEDICA VER. |
| *Peso afiliado (kg) 75                                           |                                                                                               |                       |
| *Tipo de ostoma Transitorio                                      | Debe confirmar para generar la orden.<br>Aviso: Una vez generada la orden no se podrá anular. |                       |
| *Diámetro del ostoma (mm) 1.5                                    |                                                                                               | ~                     |
| Insumo Ingrese una descripción o un código de insumo             | Cancelar Confirmar                                                                            |                       |
| Solicitudes                                                      | Confirm                                                                                       | nar                   |
| Cod. Insumo Insumo                                               | 1                                                                                             | tad Acciones          |
| 290011 DISCO DE COLOSTOMA 50 MM x 5 unidade                      | a Column                                                                                      |                       |
| 200012 DISCO DE COLOSTOMIA 40 MM x 5 unidade                     | S OSTOMA                                                                                      |                       |

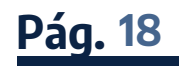

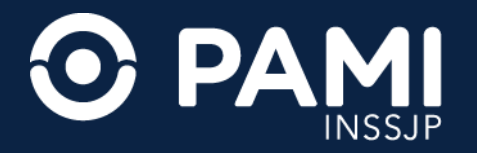

#### **GENERAR OME Y FORMULARIO DIGITAL**

El sistema le confirmará la creación de la OME y en simultaneo el formulario digital de la solicitud de ostomía se visualizará en la UGL/Agencia que corresponda a la persona afiliada.

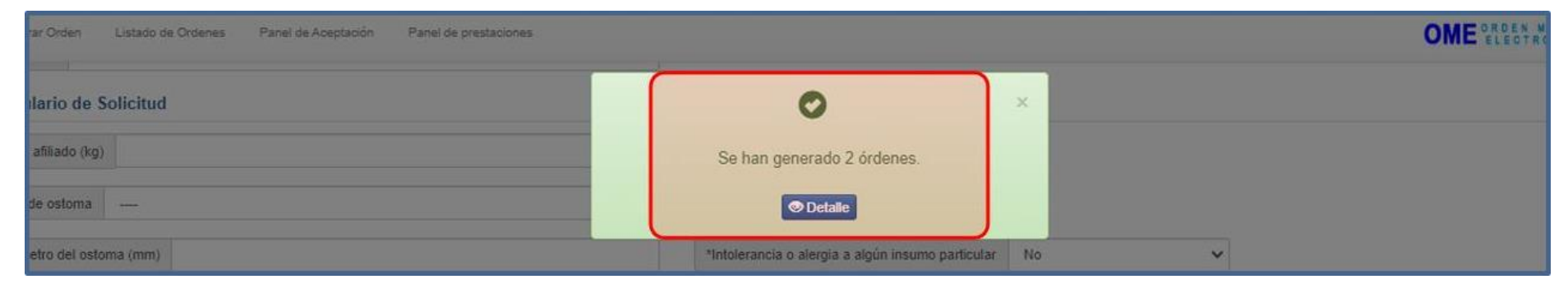

**IMPORTANTE**: se generarán tantas órdenes médicas electrónicas como insumos se hayan agregado. Asimismo, en forma simultánea a la generación de la orden médica electrónica, se generará (en formato pdf) un único formulario para toda la solicitud generada.

La o las órdenes médicas electrónicas tomarán el estado **GENERADA**, mientras que el formulario de la solicitud tomará el estado **PENDIENTE DE CARGA**, para que el personal de PAMI proceda con dicha solicitud.

En el caso de las Órdenes Médicas Electrónicas de insumos por vía de excepción las mismas pasarán al estado **GENERADA**, pero el formulario de la solicitud tomará el estado **PENDIENTE DE AUTORIZACIÓN** y no se procederá con la provisión hasta tanto no esté autorizado por la UGL o Nivel Central, según corresponda.

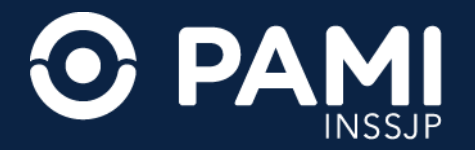

## LISTADO DE ÓRDENES

Desde el listado de órdenes podrá visualizar el formulario digital creado v enviado a la dependencia PAMI que corresponde. Para visualizar el formulario generado haga clic en el botón **Formulario** .

| G OME REC                  | =                          |                           |                      |                           |                          |
|----------------------------|----------------------------|---------------------------|----------------------|---------------------------|--------------------------|
| Generar Orden Listado de O | Mdenes Panel de Aceptación | Panel de prestaciones     |                      |                           | OME CROEN MEDICA V4.2.11 |
| Fecha emisión desde        | Listado                    | de Ordenes                | Estado Cualquiera    | a V Sólo Sólo a domicilio |                          |
| Nro. de Orden              | A                          | filiado por Nro. Afiliado | ✓ Afiliado           | Sólo generadas por mi     | Limpiar Filtrar          |
| NRO ORDEN \$               | NRO AFILIADO               | FECHA EMISION LF          | FECHA VENCIMIENTO \$ | FECHA ANULACION IT        | Contracte                |
| 3323000059227              | 15034029220400             | 09/01/2023                | 08/07/2023           |                           |                          |
| 3323000058503              | 15039982540100             | 05/01/2023                | 04/07/2023           |                           |                          |
| 3323000058527              | 15039982540100             | 05/01/2023                | 64/07/2023           |                           | GENERALDA                |

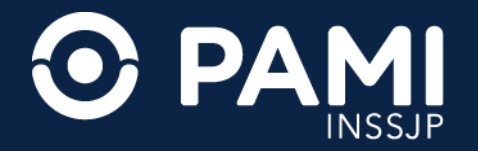

## LISTADO DE ÓRDENES

**IMPORTANTE**: Recuerde que no es necesaria la impresión del formulario ni la orden médica electrónica. Para evitar la impresión del mismo como comprobante, puede descargarlo y enviarlo por correo electrónico.

| 1/1   - 50% +   🗄 🔕                                                                                                    | ± 8 : |
|----------------------------------------------------------------------------------------------------|-------|
| Solicitud de Elementos de OSTORIA<br>Nes Formulario 338<br>Felse MICIBIO<br>Sec. III APRODA AFUADA<br>Secto DE LA PERDONA AFUADA<br>Secto DE LA PERDONA AFUADA<br>Secto DE LA PERDONA AFUADA<br>Secto DE LA PERDONA AFUADA<br>Secto DE LA PERDONA AFUADA<br>Secto DE LA PERDONA AFUADA<br>Secto DE LA PERDONA AFUADA<br>Secto DE LA PERDONA AFUADA                                                                                                    |       |
| SACID do Extracta.           BLAD DO Extracta.           BLAD DO Extracta.           BLAD DO Extracta.           DOMELOS                                                                                                    |       |
| (Incode)         Dentes           Selection D1: Selection 2         Incode           Incode: Incode 2         Incode 2           Incode: Incode 2         Incode 2 |       |
| And a survey VELOOUZ (INA                                                                                                    |       |

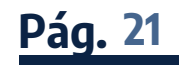

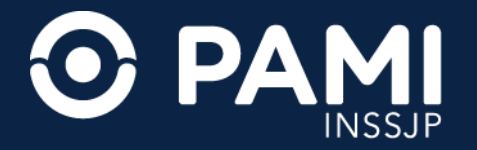

# Solicitud de Insumo de Ostomía por Vía de Excepción

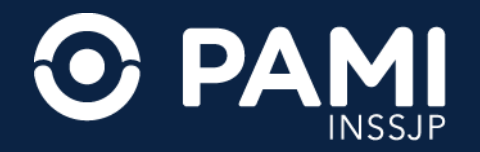

## INSUMO DE OSTOMÍA POR VÍA DE EXCEPCIÓN

Cuando el diámetro del ostomía ingresado en el formulario sea mayor a 70mm y/o se indique que la persona afiliada sufre de intolerancia o alergia a algún insumo de ostomía en particular, especificando el motivo de la intolerancia y/o alergia se habilitará la opción de solicitar el insumo adecuado por fuera de los insumos de ostomía licitados, a través de una **solicitud de vía de excepción**.

| REC OME =                                                                  |                                 |                                  |                         |
|----------------------------------------------------------------------------|---------------------------------|----------------------------------|-------------------------|
| Generar Orden Listado de Ordenes Panel de Aceptación Panel de prestaciones |                                 | C                                | ME CROEN MEDICA V4.0.40 |
| Formulario de Solicitud                                                    |                                 |                                  |                         |
| *Peso afiliado (kg) 75                                                     |                                 |                                  |                         |
| *Tipo de ostoma Transitorio                                                | ~                               |                                  |                         |
| *Diâmetro del ostoma (mm) 1.5                                              | *Intolerancia o alergía a algúr | n insumo particular Si           |                         |
|                                                                            | Especifique intolerancia o ale  | rgia                             |                         |
| Insumo Ingrese una descripción o un código de insumo                       |                                 | Q Solicitar Insumo por Excepción |                         |
| Solicitudes                                                                |                                 |                                  | • •                     |
| Cod. Insumo Insumo                                                         | Tipo de Insumo                  | Solicitar Insumo por Excep       | ocion                   |
|                                                                            |                                 |                                  |                         |

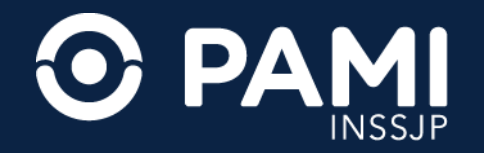

## INSUMO DE OSTOMÍA POR VÍA DE EXCEPCIÓN

Agregar un insumo por vía de excepción, **requiere que el profesional tratante especifique detalladamente**, en un campo libre, el tipo de insumo no nomenclado que se requiere y su justificación. Ingresado el pedido, haga clic en el botón **Agregar**.

| 🔂 REC OME 💻                                   |                                                                                                    |                    |
|-----------------------------------------------|----------------------------------------------------------------------------------------------------|--------------------|
| Generar Orden Listado de Ordenes Panel d      | Solicitar Insumo por Excepción                                                                                                    | × OME CROSS MEDICA |
| *Peso afiliado (kg) 75                        | Recuerde que la solicitud de un insumo por excepción ingresa a un circuito de autorización, por lo que el plazo de entrega puede extenderse. |                    |
| *Tipo de ostoma Transitorio                   |                                                                                                    |                    |
| *Diàmetro del ostoma (mm) 1.5                 | Descripción                                                                                                    |                    |
| Insumo Ingrese una descripción o un código de | Agregar Cerra                                                                                                    | rtón               |
| Solicitudes                                   | Acrocor                                                                                                    |                    |
| Cod. Insumo                                   | Insumo Tipo de Insumo Agregar                                                                                                    | Acciones           |
| Detaile las indicaciones médicas qu           | ue considere necesarias para el afiliado                                                                                                    | <u> </u>           |

Luego de agregar la descripción, el insumo por vía de excepción se incorporará a la solicitud.

**IMPORTANTE**: La incorporación de insumos por vía de excepción deberá estar acompañada de documentación que respalde el pedido.

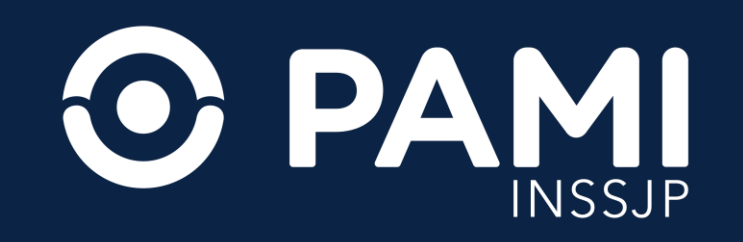